# <u>かいけつ!オンライン</u>

## 電子チケット(ライセンス)取得・登録

## 操作マニュアル

(平成21年7月版)

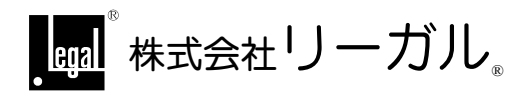

### 電子チケット(ライセンス)の取得・登録

#### I. はじめに

『かいけつ!オンライン』をご利用いただくには、電子チケット(ライセンス)の取得・登録が必要となります。

#### <1> キャンペーンチケット(無料ライセンス)ご利用の場合

キャンペーンチケットをお申し込みいただくことで、キャンペーン期間中は無料で『かいけつ!オン ライン』をご利用いただけます。

キャンペーンチケットは、『かいけつ!オンライン』をご利用になるパソコンの台数分お申し込みいただく必要があります。

キャンペーンチケットの他人への貸与・譲渡は決して行わないでください。

※キャンペーン期間終了後、自動的に課金されることはありません。(期間終了後に継続してご利用いただく場合は、改めてお申し込みいただくことになります。)

#### <2>「"権"ソフト保守サービス」の「オンライン申請サポート」ご加入の場合

弊社「司法書士システム"権"」をご利用のお客様で、「"権"ソフト保守サービス」の付加サービ ス「オンライン申請サポート」にご加入いただいているお客様は、『かいけつ!オンライン』を継 続してご利用いただけます。

ご加入のお申し込みをいただいたお客様には、別途ご案内文書をお送りいたしますので、そ ちらの内容をご覧ください。

#### Ⅱ. キャンペーンチケットのお申し込み方法(チケットの取得・登録)

『かいけつ!オンライン』をご利用になる場合は、キャンペーンチケットをお申し込みいただく必要があります。

以下の手順で手続を行ってください。

①IE や他のソフトを終了してから『かいけつ!オンライン』のアイコンをダブルクリックしてください。

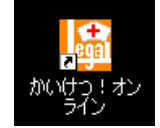

②ライセンス情報画面が表示されます。

[電子チケット取得]をクリックしてください。

| ø | いけつ!オンライン                                  | × |
|---|--------------------------------------------|---|
|   | ライセンス情報                                    |   |
|   | ご利用案内 ←電子チケットの取得の流れや設定方法については こちらをご参照ください。 |   |
| ( | 電子チケット取得 ライセンスファイル読込 クリップボードから貼り付け         |   |
|   | ■電子チケット番号                                  |   |
|   |                                            | ] |
|   | 電子チケット番号が設定されていません。                        | 1 |
|   | ★ご利用案内を参照して電子チケットの設定を行ってください。              |   |
|   | 中止 続行                                      |   |

※以前に電子チケットを取得・登録されたことがあり、その有効期限が過ぎている場合は、以前 の電子チケット番号が表示され、有効期限切れである旨が表示されます。その場合も、[電子 チケット取得]をクリックして、以下の手順で取得・登録を行ってください。

| かいけつ        | オンライン                                              | ×    |                                          |
|-------------|----------------------------------------------------|------|------------------------------------------|
| ライセ         | ンス情報                                               |      |                                          |
|             | 利用案内 ←電子チケットの取得の流れや設定方法については<br>こちらをご参照ください。       |      |                                          |
|             | チケット取得 ライセンスファイル読込 クリップボードから                       | 貼り付け |                                          |
| <b>■</b> 電  | 子チケット番号                                            |      |                                          |
| XXX         | *****                                              |      |                                          |
| この電<br>(有効  | 子チケットは有効期限切れです。 ◀ ━ ━ ━ ━ ━ ━ ━<br>期限=xxxx年xx月xx日) |      | <ul> <li>有効期限切れの旨が表示され<br/>ます</li> </ul> |
| <b>★</b> ご≉ | 用案内を参照して電子チケットの設定を行ってください。                         |      |                                          |
| 4           | <u>њ</u>                                           | 続行   |                                          |

③「キャンペーンチケット」をクリックしてください。

| 🚈 がいけつ!オンライン(チケット) - Microsoft Internet Explorer     | _ 🗆 ×   |
|------------------------------------------------------|---------|
| ファイル(E) 編集(E) 表示(M) お気に入り(A) ツール(D) ヘルプ(H)           |         |
| 😋 हुइ • 🕥 - 💌 😰 🏠 🔎 क्षेक्र 🧙 इंग्रह20 🤣 🍛 🎐 🔟 - 🔜 🖄 |         |
| ፖドレス 🖉 http://www.legal.co.jp/kaiketu/ticket_cam.htm | 移動 リンク  |
| かいけつ!オンライン キャンペーンチケット申し込みページ                         | <u></u> |
|                                                      |         |

#### ④キャンペーンチケットについての概要が表示されます。

| 叠株式会社リーガル かいけつ!オンライン チケット購入 - Microsoft Internet Explorer                                                                                                    | × |
|----------------------------------------------------------------------------------------------------|---|
| ファイル(E) 編集(E) 表示(V) お気に入り(A) ツール(T) ヘルブ(H) 🦧                                                                                                    | ٦ |
| ③ 戻る • ○ · 区 2 分 2 株案 ☆ お気に入り ④ ② • ◎ 図 • □ 後                                                                                                    |   |
| アドレス(D) 🙆 https://www.legal.co.jp/download/kaiketu/kaiketu_cam_1_gaiyou.htm 🗾 🛃 移動 リン                                                                                            | 7 |
| LEGAL CORPORATION<br>・ 「「」」 <sup>®</sup> <sup>はほとコンピューター</sup><br>株式会社リーガル。<br>[キャンペーンチケット]について                                                                                  |   |
| ◆概 要                                                                                                    |   |
| <ul> <li>「かいけつ ! オンライン」をご利用いただくためには、認証用パスワードとしてキャンペーンチケットが必要となります。</li> <li>キャンペーンチケットには、一部、お客様の個人情報を含んでおります(暗号化されています)ので、他のお客様がご利用いただくことはできません。お客様で厳重に管理保管をお願いいたします。</li> </ul> |   |
| <ul> <li>◆ キャンペーンチケット</li> <li>              ● 平成22年6月30日までご利用可能なキャンペーンチケットです。</li></ul>                                                                                         |   |

⑤内容をご確認いただき、「使用許諾契約書のページへ」をクリックしてください。

|         | <ul> <li>フレビンエア 区内部T86天町音97 吨66</li> </ul> |             |   |
|---------|--------------------------------------------|-------------|---|
|         | • 申込みフォームへ入力して送信                           |             |   |
|         | • ライセンスチケットの発行                             |             |   |
|         | ⇒ お申じ込み [使用許諾契約書のページへ]                     |             | - |
| 🍯 ページがき | 表示されました                                    | 📄 🕒 🖓 🖓 🖓 🖓 |   |

#### ⑥使用許諾契約書の内容をご確認ください。

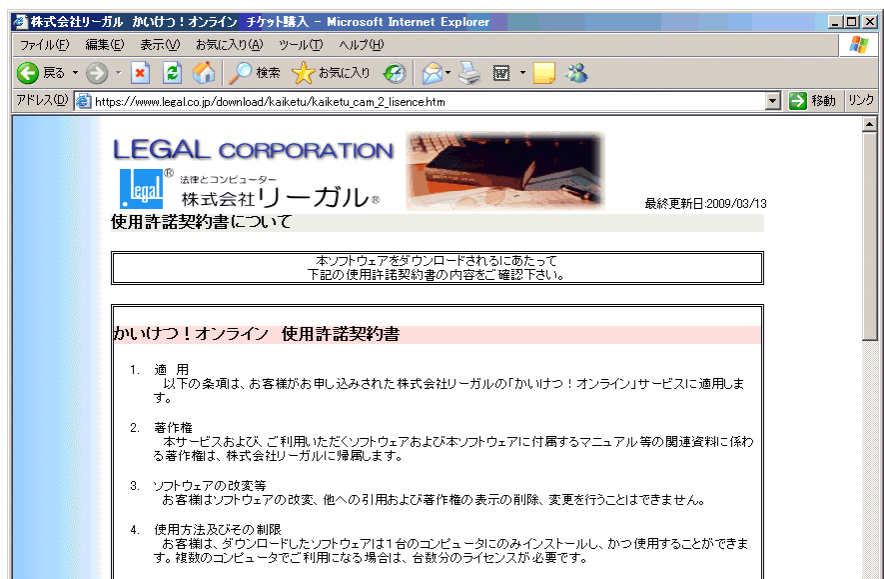

⑦よろしければ「同意する」にチェックをつけて[送信]をクリックしてください。

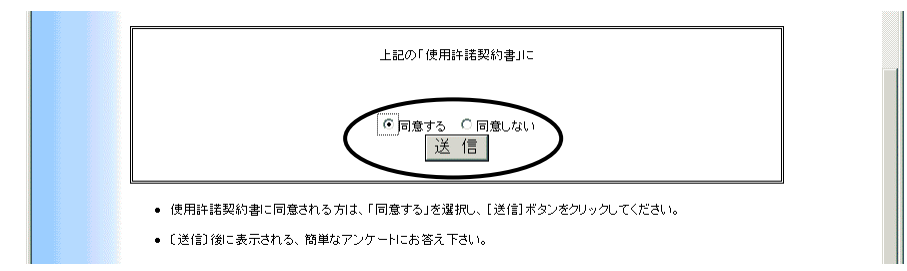

⑧申込フォームが表示されますので、各項目を入力してください。

※以前に申込みをしたことがあり、その際の情報がパソコン内に残っている場合は、以前入力した内容が反映されていますので、内容を確認し、変更がある場合は修正してください。

| 🎒 株式会社リーナ                    | jル がいけつ!オンライン キャンペー                                                                                         | シチケット申込み - Microsoft Internet Explorer                             |            |
|------------------------------|----------------------------------------------------------------------------------------------------|--------------------------------------------------------------------|------------|
| ファイル(E) 編集                   | (E) 表示(V) お気に入り(A) ツー                                                                                       | ・ル① ヘルプ(出)                                                         | 1          |
| Ġ 戻る • 🕥                     | 🗠 📓 🛃 🔎 検索 😒                                                                                                | 🃩 გეცეგი 🤣 🎅 🍃 🖬 🕒 🦓                                               |            |
| アドレス( <u>D</u> ) <u>(</u> ht | tps://www.legal.co.jp/download/kaike                                                                        | tu/kaiketu_cam_3_order.htm                                         | 💌 🔁 移動 リンク |
|                              | LEGAL CORPO<br>                                                                                             | PRATION<br>ーガル。<br>キャンペーンチケット申込み書<br>こ申込みフォームに必要事項を入力し、送信して下さい。    | ▲ 最終更新日:   |
|                              | <ol> <li>「かいけつ!オンライン</li> <li>「赤手数ですが(※)の項目</li> <li>項目入力後、[送信]を5</li> </ol>                                | キャンペーンチケット」は <u>平成22年6月30日まで</u> ご利用いた<br>目は必ずご入力下さい。<br>ツックして下さい。 | だけるチケットです。 |
|                              | <ul> <li>●注究所名</li> <li>●注究所名</li> <li>● 東京社当</li> <li>● 担氏 郵合</li> <li>● 住 ビル・2</li> <li>● ビック名</li> </ul> | かいパナつ!オンライン キャンペーンチケット (※) (※) (※) (※) (※) (※) (※) (※)             |            |

⑨入力が完了しましたら、[送信]をクリックしてください。

| <ul> <li>● 通信欄</li> <li>● 送信</li> <li>● じてット</li> </ul> |  |
|---------------------------------------------------------|--|
| U₽¶                                                     |  |

⑩確認画面が表示されますので、内容をご確認ください。

| 🚰 株式会社リーガル かいけつ!オンライン 申                    | し込み内容確認 - Microsoft Internet Explorer                    | _      |     |
|--------------------------------------------|----------------------------------------------------------|--------|-----|
| ファイル(E) 編集(E) 表示(V) お気に入り(4                | シーン・コーン・コーン・シーン・シーン・シーン・シーン・シーン・シーン・シーン・シーン・シーン・シ        |        | 2   |
| 😋 戻る • 🕥 - 🖹 💈 🏠 🔎                         | 検索 🥎 お気に入り 🥝 😥 🌭 🔟 - 📙 🦓                                 |        |     |
| アドレス(D) 🍯 https://www.legal.co.jp/cgi-bin/ | /formchk/formchk.cgi                                     | 🚽 芛 移動 | リンク |
|                                            | お申し込み内容確認                                                |        | -   |
|                                            |                                                          |        | -   |
|                                            |                                                          |        |     |
| 商品情報                                       |                                                          |        |     |
| 商品名: か                                     | いけつ!オンライン キャンペーンチケット                                     |        |     |
| 価格(税込): 無                                  | R¥4                                                      |        |     |
|                                            |                                                          |        |     |
| 基本情報                                       |                                                          |        |     |
| 事務所名: リ                                    | ーガル司法書士事務所                                               |        |     |
| 契約者・氏 名: り                                 | ーガル太郎                                                    |        |     |
| 郵便番号: 79                                   | 91-2112                                                  |        |     |
| 住所・層                                       | が発展研究部所部所である。<br>「「「「」」の「「」」の「「」」の「「」」の「「」」の「」」の「」」の「」」の |        |     |

⑪よろしければ、[申込みを行う]をクリックしてください。

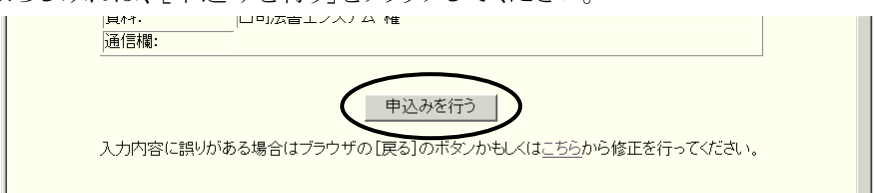

#### 12処理が完了し、次の画面が表示されます。

「ラインセンスチケットファイルダウンロード」の「KaiTicket.xml」をクリックしてください。

| 🧃株式会社リーガル かいけつ!オンライン 申し込み完了商                                      | 翻 - Microsoft Internet Explorer                                                                                 | _ 🗆 🗵     |
|-------------------------------------------------------------------|----------------------------------------------------------------------------------------------------|-----------|
| ファイル(E) 編集(E) 表示(V) お気に入り(A) ツー,                                  | IND ∧IN⊅(E)                                                                                                    |           |
| 🔾 戻る 🔹 🕗 🔹 😰 😚 🔎 検索 📩 お気に2                                        | V) 🐵 🖾 + 🤍 🖬 + 🖵 🎎 🚳                                                                                            |           |
| アドレス(D) 🕘 https://www.legal.co.jp/cgi-bin/ticket/than             | kyou.cgi?gid=A09061815&TicketNo=000000000000000000000000000000 💽 💽 移動                                           | ካንን » 🟂 • |
|                                                                   | お申し込み完了確認                                                                                                    |           |
|                                                                   | お申し込みありがとうございます。                                                                                                |           |
| 下記ライセンスチケット番号を<br>ンロードして、オンライン診断す<br>ください。ライセンス登録(こつ)<br>をご覧ください。 | クリップボードにコピーするか、ライゼンスチケットファイルをダウ<br>・対策ソフトに登録の上『かいけつ!オンライン』サービスをご利用<br>、ヽては、診断・対策ソフト「ライゼンス情報画面」の[ <u>ご利用案内</u> ] |           |
|                                                                   | ライセンスチケット番号                                                                                                    |           |
| 00000                                                             | 0000000000000000000000000000000000000                                                                           |           |
| 5                                                                 | イセンス <u>チケットファイルダ</u> ウンロード                                                                                     |           |
| (                                                                 | ダウンロード: <u>KarTicket xml</u>                                                                                    |           |
| チケット情報                                                            |                                                                                                    |           |
| 商品名:                                                              | かいけつ!オンライン キャンペーンチケット                                                                                           |           |
| ライセンス有効期間:                                                        | 平成22年6月30日まで                                                                                                    |           |
| 基本情報                                                              |                                                                                                    |           |
| 事務所名:                                                             | リーガル司法書士事務所                                                                                                    |           |
| 契約者•氏名:                                                           | リーガル太郎                                                                                                    |           |
| 郵便番号:                                                             | 791-2112                                                                                                    |           |
| 11年 所:                                                            | ◎愛媛県伊予郡砥部町重光248番地3                                                                                              |           |

⑬[保存]をクリックしてください。

| ファイルのダ | <u>ک</u> ۵-۴                                                                                                    | < |
|--------|----------------------------------------------------------------------------------------------------|---|
| 20771  | を開くか、または(保存しますか?                                                                                                 |   |
|        | 名前: KaiTicketxml<br>種類: XMLドキュメント<br>発信元: secure01.hs.kddine.jp                                                  |   |
|        | 開((2) (保存(5)) キャンセル                                                                                              |   |
| Ø      | インターネットのファイルは役に立ちますが、ファイルによってはコンピュータに問題を<br>起こすものもあります。発信元が言頼できない場合は、このファイルを開いたり保<br>存したりしないでください。 <u>危険性の説明</u> | _ |

⑭保存先を指定し、[保存]をクリックしてください。

| 名前を付けて保存                                                                                                    |                                      |               |   |         | ? ×            |
|----------------------------------------------------------------------------------------------------|--------------------------------------|---------------|---|---------|----------------|
| 保存する場所(1):                                                                                                    | 🕝 デスクトップ                             |               | • | 3 🗊 😕 🖽 |                |
| <ul> <li>最近使ったファイル</li> <li>びづ<br/>デスクトップ</li> <li>マイ ドキュメント</li> <li>マイ コンピュータ</li> <li>マイ コンピュータ</li> <li>マイ コンピュータ</li> </ul> | ○ マイドキュメント<br>マイ コンピュータ<br>マイ ネットワーク |               |   |         |                |
|                                                                                                    | ・<br>ファイル名(N):                       | KaiTicket.xml |   |         | 保存( <u>S</u> ) |
|                                                                                                    | ファイルの種類(工):                          | XML Document  |   | -       | キャンセル          |

[5]『かいけつ!オンライン』のライセンス情報画面を表示し、[ライセンスファイル読込]をクリックして ください。

| かいけつ!オンライン 🛛 🛛                                |
|-----------------------------------------------|
| ライセンス情報                                       |
| ご利用案内 ←電子チケットの取得の流れや設定方法については<br>こちらをご参照ください。 |
| 電子チケット取得 ライセンスファイル読込 リップボードから貼り付け             |
| ■電子チケット番号                                     |
|                                               |
| 電子チケット番号が設定されていません。                           |
| ★ご利用案内を参照して電子チケットの設定を行ってください。                 |
| 中止                                            |

16上記⑭で保存したファイルを選択し、[開く]をクリックしてください。

| ライセンスファイルを送         | 書択してください                               |                  |       |        | ? ×    |
|---------------------|----------------------------------------|------------------|-------|--------|--------|
| ファイルの場所仰            | 🞯 デスクトップ                               |                  | • • • | ⊳ 🖽    |        |
| していたして<br>最近使ったファイル | □マイ ドキュメント<br>♀マイ コンピュータ<br>♀マイ ネットワーク |                  |       |        |        |
| デスクトップ              | 🖭 KaiTicket.xml                        |                  |       |        |        |
|                     |                                        |                  |       |        |        |
|                     |                                        |                  |       |        |        |
| <b>マイ</b> ネットワーク    |                                        |                  |       |        |        |
|                     | ·<br>ファイル名( <u>N</u> ):                | KaiTicketxml     |       | $\Box$ | 關(()   |
|                     | ファイルの種類(工):                            | ライセンスファイル(*.xml) |       |        | ANO LA |

10ライセンスが登録され、『かいけつ!オンライン』の対処画面が起動します。

※ファイルのダウンロード・読込を行う代わりに、上記⑫で「ライセンスチケット番号」の「クリップ ボードにコピー」をクリックし、上記⑮のライセンス情報画面の[クリップボードから貼り付け]を クリックしても構いません。その場合、[続行]をクリックすると、ラインセンスが登録され、『かい けつ!オンライン』の対処画面が起動します。

| 🌁 株式会社リーガル がいけつ!オンライン 申し込み完了確認 - Microsoft Internet Explorer                                                                            |                                              |
|----------------------------------------------------------------------------------------------------|----------------------------------------------|
| ファイル(E) 編集(E) 表示(V) お気に入り(A) ツール(I) ヘルプ(H)                                                                                              |                                              |
| 🔇 戻る 🔹 🕤 🔹 👔 🔥 🔎 検索 🧙 お気に入り 😌 🎰 🐷 🐂 🦳 🎎 🚳                                                                                               | かいひつ : オンライン 🛛 🗙                             |
| アドレス() () https://www.legal.co.jp/cgi-bin/ticket/thankyou.cg?gid=A09061815&TicketNo=000000000000000000000000000000000000                | ライセンス情報                                      |
| お申し込み完了確認                                                                                                    | ご利用案内 ←電子チケットの取得の流れや設定方法については<br>こちらをご参照びだい。 |
| お申し込みありがとうございます。                                                                                                    | 電子チケット取得 ライセンスファイル読込 クリップボードから貼り付け           |
| 下記ライセンスチケット番号をクリップボードにコピーするか、ライセンスチケット<br>ンロートして、オンライン診断・対策ソフトに登録の上聞いいけつ!オンラインはサ<br>ください。ライセンス登録については、診断・対策ソフト「ライセンス情報画面」の[<br>をご覧ください。 |                                              |
| ライセンスチケット番号                                                                                                    | 電子チケット番号が設定されていません。                          |
|                                                                                                    | ★ご利用案内を参照して電子チケットの設定を行ってください。                |
| ライビノスナクットファイルメウノロート                                                                                                    |                                              |
| ダウンロード: <u>KaTicket.xml</u>                                                                                                    | <u>中止</u>                                    |

※電子チケット番号(ライセンスチケット番号)は、ご登録いただいたメールアドレスにも自動送 信されます。